## Accessing "LanSchool Classroom Management Software"

- 1. From Station #5, in SH-204 (PC lab)/Podium in SH-205 (Mac lab)
- 2. Restart computer
- 3. A dialogue box will open requesting a password (ask lab assistant)

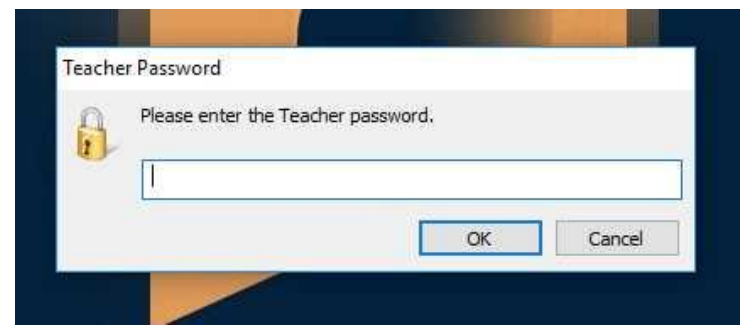

4. Go to bottom right of the screen and find the icon below and select it

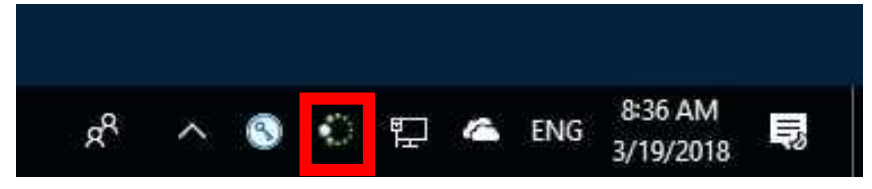

5. A window below will open with the views of all active computers

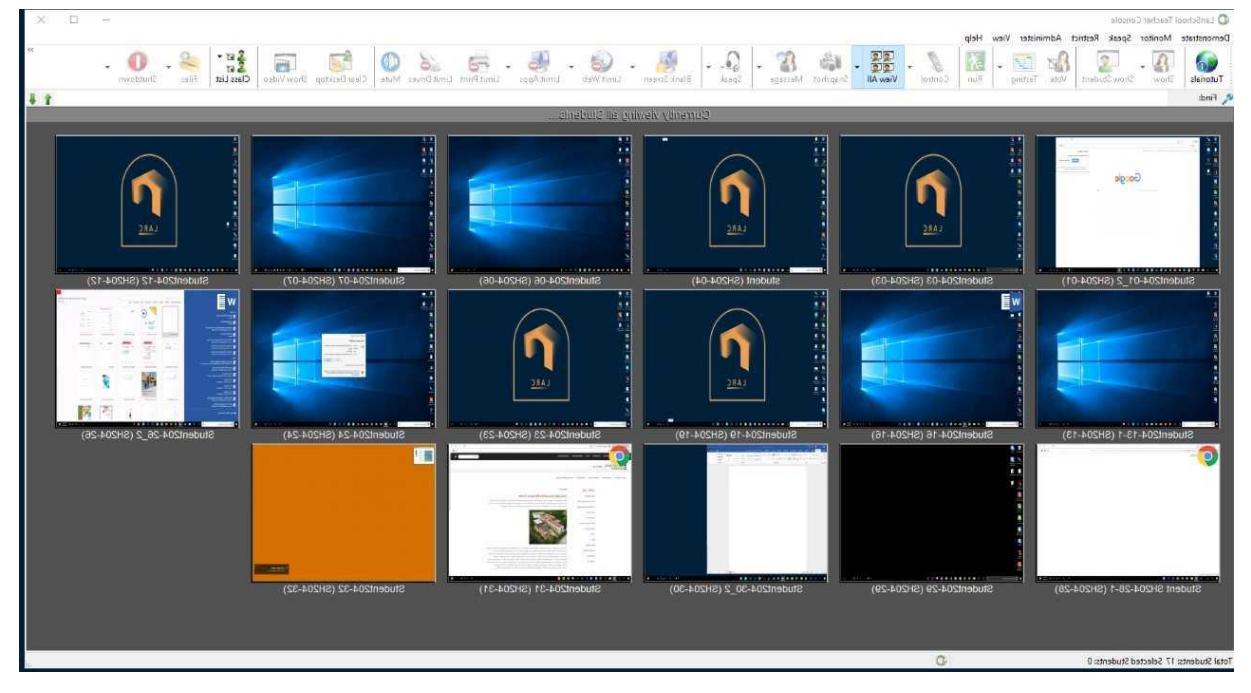